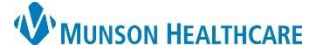

#### Cerner PowerChart Ambulatory EDUCATION

#### Case List Overview

| Care Manager Organizer                                                             |                 |                 |  |  |  |  |
|------------------------------------------------------------------------------------|-----------------|-----------------|--|--|--|--|
| 🏔 📄   📥 📄   🔍 🔍   100%                                                             | 4               |                 |  |  |  |  |
| Overview ×                                                                         | Case List       | $\times$ +      |  |  |  |  |
| Case List for: TSTAcctBeltran, CareMgAmb1 Case Relationship: Primary and Secondary |                 |                 |  |  |  |  |
| Patient Information                                                                | Case Status     | Case Type       |  |  |  |  |
| *demographics 1, pati 5<br>DOB: JAN 09, 1970                                       | New<br>148 days | High Risk Adult |  |  |  |  |

1. Within the Care Manager Organizer, select the Case List tab to view assigned patients

### HealtheCare Component Overview

| 〉 🔹 🏫 HealtheCare                                                                             |                                       |              | 💱 Full screer       | n 🖶 Print 🎝 2 |
|-----------------------------------------------------------------------------------------------|---------------------------------------|--------------|---------------------|---------------|
| Patient Summary 1 × Enroll                                                                    | ment 2 Active Case 3 × Close Case 4 + |              |                     | 🖬 🛛 🔖 Q       |
| Manage Case                                                                                   |                                       | ≣∙⊗          | Documents (22)      | ≡•            |
| ⊿ Case Details                                                                                |                                       |              | Notes/Reminders (0) | ≡•            |
| Program:                                                                                      |                                       |              | Result Range: All   |               |
| Referral Source:                                                                              | Primary Care Provider                 |              | ⊿ Sticky Notes (0)  |               |
| Referral Reason:                                                                              | Multiple ED/Inpatient visits          |              | ⊿ Reminders (0)     |               |
| Case Type:                                                                                    | High Risk Adult                       |              | No results found    |               |
| Health Plan(s)                                                                                |                                       | ≡•⊗          |                     |               |
| Demographics                                                                                  |                                       | ≡•⊗          |                     |               |
| demographics 1, patinfo<br>52 Years F DOB: 01/09/1970<br>Patient Portal: No   Results FYI: No |                                       |              |                     |               |
| ⊿ Addresses (1)                                                                               |                                       |              |                     |               |
| △ Phone Numbers (1)                                                                           |                                       |              |                     |               |
| person_id: 1428/1/35 , encritr_id: 103796781                                                  |                                       |              |                     |               |
| Care Team                                                                                     |                                       | <b>≡</b> • ⊙ |                     |               |
| Role / Relationship                                                                           | Contact                               | Phone        |                     |               |
| Cross Visit                                                                                   |                                       |              |                     |               |

- 1. Patient Summary tab includes information at a glance including: Case Details, Health Plan(s), Demographics, Care Team, Documents, and Notes/Reminders.
- 2. Enrollment tab Includes Activity Log, Consents and Reminders for initial patient interaction.
- 3. Active Case tab Includes Activity Log for on-going patient interactions and documentation.
- 4. Closed Case tab Prior Case Information.

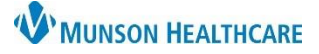

## Cerner PowerChart Ambulatory EDUCATION

#### **Initial Patient Outreach**

| Patient Summary ×<br>Patient Information<br>Health Plans<br>Manage Case<br>Enrollment and Consent<br>Reminders (0)<br>Activity Log (0) | Active Case      Patient Information      Information      Sticky Notes (0) | Close Case × +<br>✓ Activity Log<br>✓ Enrollment and Conse<br>✓ Health Plans<br>✓ Math Plans<br>✓ Patient Information | Select the<br>Enrollment<br>Clear Preferences<br>opening the chart |
|----------------------------------------------------------------------------------------------------|-----------------------------------------------------------------------------|----------------------------------------------------------------------------------------------------|--------------------------------------------------------------------|
|                                                                                                    | Addresses<br>Home<br>0111 MUNSON AVE<br>TRAVERSE CITY, MI 49684             | Alternate Home<br>(989) 888-8888 (989) 225-0526<br>Preferred                                                          | patient's name in<br>the Case list.                                |
|                                                                                                    | Emergency Contact No Results Found                                          | Health Plans Note No Results Found can b                                                                              | : the workflow components<br>e added/removed or                    |

| Patient Summary       | $\times$ | Enrollment                 | ×         |                             |
|-----------------------|----------|----------------------------|-----------|-----------------------------|
|                       | ¥        | Enrollment and             | d Consent | + V All Visits Last 5 years |
| Manage Case           |          |                            | OCT 25    | CM Enrollment & Consent     |
| Health Plans          |          |                            | 10:43     | 10.00                       |
| Enrollment and Consen | t 3      | The Automatical of Station |           | and the result of           |

- 1. Click on the Enrollment and Consent Component.
- a. Click on the plus sign next to the component name and then select CM Enrollment & Consent.

| nrollment & Cons | Enrollment & Consent                                                                                                    |
|------------------|----------------------------------------------------------------------------------------------------|
|                  | This call may be monitored for training and quality assurance          Agreed to continue call         Refused to continue call                                        |
|                  | Full name, street address and date of birth verified     Refused to verify Consent for Care Management Enrollment                                                      |
|                  | Provides verbal consent for enrollment     Written consent pending     Written consent completed     Refused to enroll in the program                                  |
|                  | Consent for Sharing of Personal Health Information O Written consent pending for release of information O Written consent completed O Refused to release information d |

- 2. Complete the form and click the green check mark to sign.
- a. Field should be left blank.
- b. Required Field.
- c. Required Field.
- d. Field should be left blank as the release of information document should be on file.

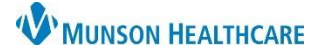

#### Cerner PowerChart Ambulatory EDUCATION

#### Add an Activity Log Entry

The Activity Log is used to document a brief record of the interaction with the patient. The Activity Log is the primary record for the duration and type of contact with the patient (this information is used for billing and productivity data).

- 1. Select the Activity Log component.
- 2. Click the plus sign in the component header.
- 3. Complete the required fields.
- Document a short summary of the interaction with the patient in the Notes field (this field has a 250-character limit).
- 5. Click Save.

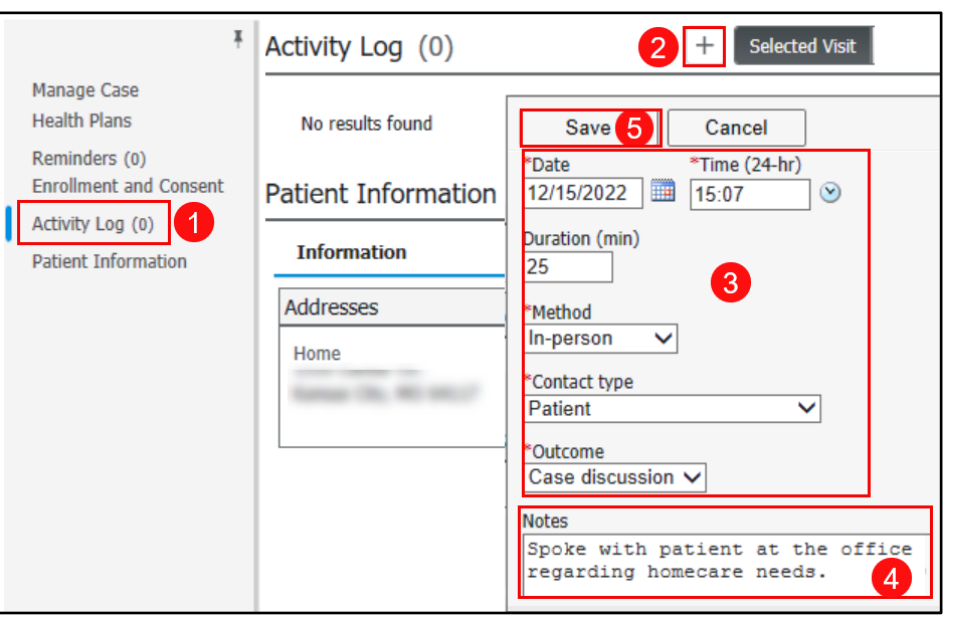

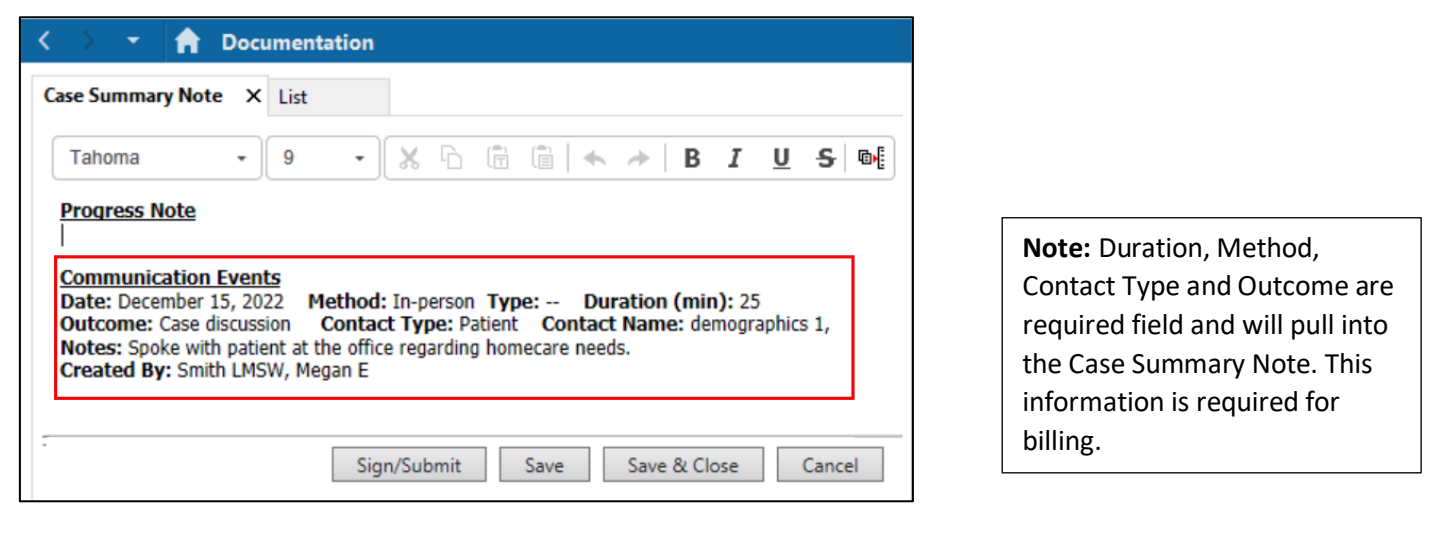

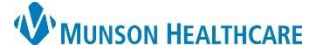

#### Cerner PowerChart Ambulatory EDUCATION

#### Update Manage Case Component Status to Active

| Patient Summary       | ×  | Enrollment       | X   | Active Case        | ×      | Close Case               | ×             | +                    |        |
|-----------------------|----|------------------|-----|--------------------|--------|--------------------------|---------------|----------------------|--------|
|                       | Ŧ  | Manage Case      |     |                    | Update | e Case Status            |               |                      | ×      |
| Patient Information   |    | Case Details     |     |                    | The ca | se status currently is N | ew. Select an | available case statu | 5 ^    |
| Manage Case           |    | Program:         |     |                    | below  | to update the status of  | the case.     |                      |        |
| Mallage Case          |    | Referral Source: | Pri | mary Care Provider | 0.     | 1. <b>F</b>              | 1             |                      |        |
| Enrollment and Consen | it | Referral Reason: | Ca  | re coordination    | OP     | ending Enrollment        |               |                      |        |
| Reminders (0)         |    | Case Type:       | Hig | h Risk Adult       | OE     | nrolled                  |               |                      |        |
| Activity Log (0)      |    | Case Status:     | Ne  | w (56 days) 2      | • A    | ctive                    |               |                      | U      |
|                       |    | FIN:             | 27  |                    | OP     | endina Closure           |               |                      | · ·    |
|                       |    | Case Risk Score: |     |                    |        |                          | •             | Undate Case          | Cancol |
|                       |    | Case Priority:   | No  | ne                 |        |                          |               | opuale Case          | Cancer |

Pending Closure are not required.

- 1. Click Manage Case.
- 2. Click the Case Status hyperlink.
- 3. Select Active.
- 4. Click Update Case.

#### **Initial Encounter Documentation**

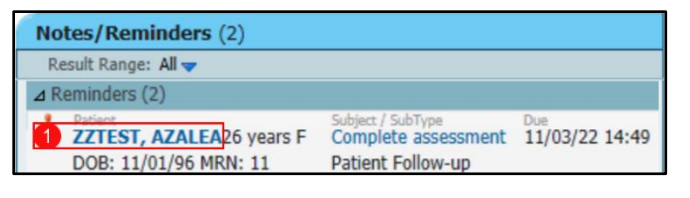

|                                | 100% | • • • •        |         |             |   |
|--------------------------------|------|----------------|---------|-------------|---|
| Patient Summary                | ×    | Enrollment     | ×       | Active Case | 2 |
|                                | Ŧ    | Automatica and | 100     |             |   |
| Activity Log (1)               | ~    | and the        |         |             |   |
| Create Note                    |      |                |         |             |   |
| Care Management Office<br>Note |      |                |         | 100.000     |   |
| Case Summary Note 3            |      |                |         |             |   |
| Care Plan Note                 |      |                |         |             |   |
| Select Other Note              |      | Pattern Infor  | - allow |             |   |

1. Click on the desired patient name to open the chart.

Note: The patient will be automatically changed to Enrolled

when the Consent form is completed. Pending Enrollment and

- 2. Click on the Active Case tab.
- 3. Scroll to the bottom of the component list and click on Case Summary Note.

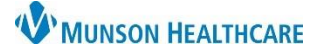

## Cerner PowerChart Ambulatory EDUCATION

| < > - A Documentation                                                                                                    |                                                                                                    |
|----------------------------------------------------------------------------------------------------|----------------------------------------------------------------------------------------------------|
| Case Summary Note       ×       List       5         Tahoma       9       ×       B       I       U       S       A       E       E | <ol> <li>Click on the Progress Note<br/>section.</li> <li>Click on the Manage Auto text<br/>icon.</li> </ol> |
| 7 Sign/Submit Save Save & Close Cancel                                                                                                    |                                                                                                    |
| 역 툴 Manage Auto Text                                                                                                    |                                                                                                    |
| My Phrases Public Phrases                                                                                                    |                                                                                                    |
|                                                                                                    |                                                                                                    |
| Abbreviation 6. Within the Manage Auto                                                                                                    | Text window, search for the desired                                                                          |
| ,cm_assessment_basic Phone/Basic Assessment CCM auto text as needed.                                                                                                    |                                                                                                    |
| ,cm_assessment_comp Comprehensive Assessment/Office Note CCM 7. Click sign, when complet                                                                                                    | e and the Sign/Submit Note pop-up                                                                            |
| ,cm_Care_Coord_nonMedicare Coordinated Care Contact nonMCR CCM will open.                                                                                                    |                                                                                                    |
| ,cm_CCM_Medicare Medicare Wellness CCM                                                                                                    |                                                                                                    |
| ,cm_hpi_MWV Medicare Wellness HPI                                                                                                    |                                                                                                    |
| ,cm_PCP_Team_CCCD Coordinated Care Conference CCM                                                                                                    |                                                                                                    |
| ,cm_plan_MWV Medicare Wellness Plan                                                                                                    |                                                                                                    |
| ,cm_ROS Review of Systems CCM                                                                                                    |                                                                                                    |
|                                                                                                    |                                                                                                    |
| P Sign/Submit Note                                                                                                    | — <b>— ×</b>                                                                                                 |
| *Type: Note Type List Filter:                                                                                                    |                                                                                                    |
| Author:                                                                                                    |                                                                                                    |
| Ambrilipin, 19         Care Summary Note         12/20/2022         1424         I                                                                                                    | EST                                                                                                    |
| ⊗ Forward Options │ □ Create provider letter                                                                                                    |                                                                                                    |
| Favorites Recent Relationships Q Provider Name 9                                                                                                    |                                                                                                    |
| Contacts     Recipients                                                                                                    | Sign Review/CC                                                                                               |
|                                                                                                    | ign Cancel                                                                                                   |

- 8. Ensure that Care Summary Note is selected.
- 9. Search for the desired provider.
- 10. Click on the star to make the provider a favorite.
- 11. Click the Sign radial button.
- 12. Click Sign.

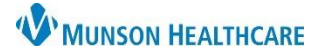

Cerner PowerChart Ambulatory EDUCATION

### Follow Up Documentation

| Save                    | Cancel                 |  |  |  |  |  |  |
|-------------------------|------------------------|--|--|--|--|--|--|
| Add Communication Event |                        |  |  |  |  |  |  |
| *Date<br>12/15/2022     | *Time (24-hr)<br>15:59 |  |  |  |  |  |  |
| Duration (min)          | 1                      |  |  |  |  |  |  |
| *Method                 | •                      |  |  |  |  |  |  |
| *Contact type           | >                      |  |  |  |  |  |  |
| Notes                   |                        |  |  |  |  |  |  |

- 1. Complete an Activity Log, the following are required fields:
- Duration must be completed •
- Method •
- Contact type •
- Notes (255 character limit) •

- 2. Complete a Case Summary Note:
  - a. Ensure that Care Summary Note is selected.
  - b. Search for the desired provider.
  - c. Click on the star to make the provider a favorite.

Reminders (0)

No Results Found

- d. Click the Review/CC radial button.
- e. Click Sign.

| *Type:<br>Care Summary Note    | Note Type List Filter:                                                            |              |
|--------------------------------|-----------------------------------------------------------------------------------|--------------|
| *Author:<br>Ambrnipn, 19       | Title:         *Date:           Care Summary Note         12/20/2022         1424 | EST          |
| Favorites Recent Relationships | rovider Name                                                                      |              |
| 🔶 Defauit Name                 | Default Name Comment     Test MD, Physician     Juscoperified - Physician         | Sign Review/ |
|                                | Chispeenied Physician                                                             |              |

+

Manage Case Reminders (0)

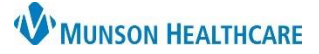

#### Cerner PowerChart Ambulatory EDUCATION

### Reminders

#### This component can be used to assist in planning for the next outreach.

| Recommendations                              | Reminders (0) 2 + All Today Tomorrow Next week                                                                                                    |
|----------------------------------------------|----------------------------------------------------------------------------------------------------|
| Patient Education                            | Show Only My Reminders All Subtype                                                                                                    |
| Assessment and Plan                          | 📴 New Reminder/Task – 🗆 🗙                                                                                                    |
| Visits<br>Order Profile                      | Task     Edit       Image: Provide the state of the state of |
| Outstanding Orders                           | Patient: Doe, Jason Jon 🕅 Show in: Recipient's Inbox 🗸                                                                                                    |
| Goals and Interventions<br>Component         | To*:     Image: CC:     Image: CC:                                                                                                    |
| Half Course<br>DecarMala 21<br>Rafes Respond | Subject: Reminder Message Attachments Browse Documents Other Attachments                                                                                                    |
| Notion Recomment                             | Message<br>✓ 12 ✓ ④ ● ▲ № ■ ■ ※ В U 7 号 ■ ≡ ℁® ♥                                                                                                    |
| Can Task -                                   |                                                                                                    |
| and the later                                | Actions □Due for Labs Show up*: 1 minute(s) 6 12/05/2022 ♀ ♥ 09:42 ♀ EST                                                                                                    |
| No. Concession                               | Due for Appointment Due for Exam See Note Confirm Follow-up                                                                                                    |
|                                              | Send Referral Send Referral Send Cancel                                                                                                    |

- 1. Click on the Reminders component.
- 2. Click on the plus sign in the component header.
- 3. Ensure that the Include me box is checked.
- 4. Ensure that the Save to Chart box is checked.
- 5. Enter the message.
- 6. Set the Show up\* date and time.
- 7. Click Send.

#### Screenings and Assessments

| P | atient Summary                      | $\times$ | Enrollment ×     | Active Case | <b>1</b> a | lose Case X                               | 3 |
|---|-------------------------------------|----------|------------------|-------------|------------|-------------------------------------------|---|
|   |                                     | Ŧ        | Screenings an    | d Assessmer | nts (0)    | +                                         | ~ |
|   | Observation<br>Notifications        | ^        | No Results Found |             |            | WellRx Questionnaire-                     | ~ |
|   | Health Plans                        | Ľ.       |                  |             |            | Revised                                   |   |
|   | Assessment and Plan                 |          |                  |             | _          | M-CHAT-R Screening                        |   |
|   | Screenings and 2<br>Assessments (0) |          | House, No.       | Teacher -   |            | Opioid Risk Tool - Opioid Use<br>Disorder |   |
|   | Immunizations                       |          |                  | Transfer 1  |            | PHQ-2 and PHQ-9                           |   |

Screenings are not required as a part of each contact but can be documented as applicable.

- 1. Select the Active Case tab.
- 2. Select the Screenings and Assessments component.
- 3. Select the down-arrow in the component header line.
- 4. Select and complete the desired assessment.